## 存取學校 Subject 資料夾

- 1. 到學校網頁 <u>www.cpu.edu.hk</u>
- 2. 選取 Subjects 或 各科資源

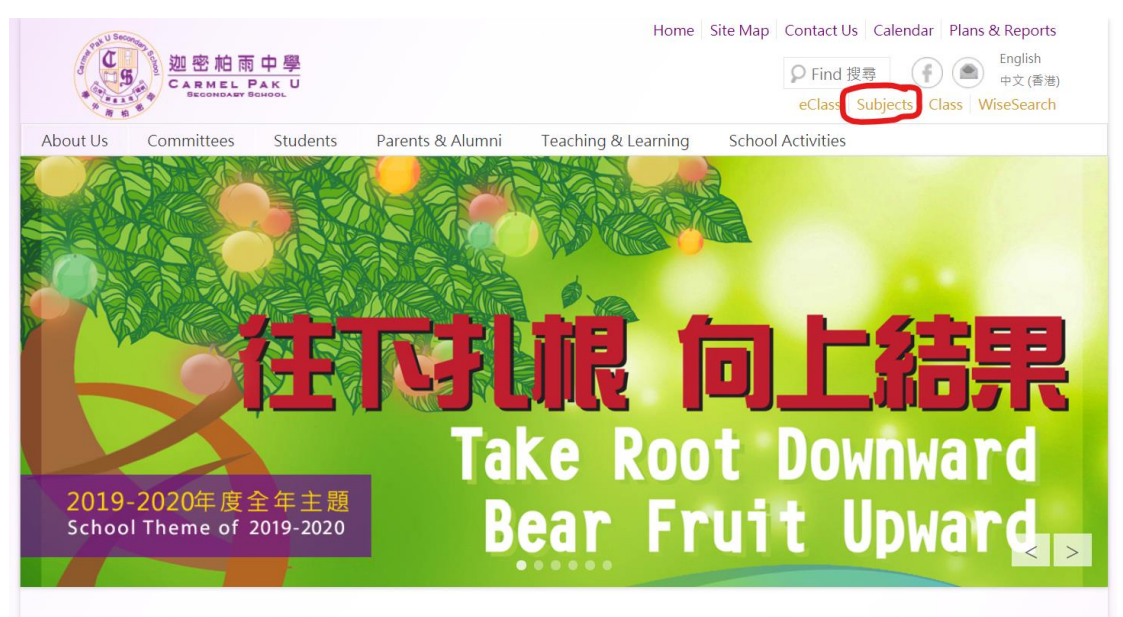

### 全港學校會繼續停課

#### Verse of the Day

"A new commandment I give unto you, That ye love one another; as I have

鑑於新型冠狀病毒疫情暫時仍未有減退跡象,近日更出現一些集體感染個案,為了預防傳染病藉校

3. 選擇你想存取的科目檔案

各科資源

| Assembly                  | Geography 地理                    |  |
|---------------------------|---------------------------------|--|
| BAFS 企業、會計與財務概論           | History 歷史                      |  |
| Biblical Knowledge 聖經     | Home Economics 家政               |  |
| Biology 生物學               | Integrated Science 綜合科學         |  |
| Chemistry 化學              | Liberal Studies 通識<br>L&S 生活與社會 |  |
| Chinese 中國語文              |                                 |  |
| Chinese History 中國歷史      | Mathematics 數學                  |  |
| Chinese Literature 中國文學   | Music音樂                         |  |
| Computer 電腦               | Physical Education 體育           |  |
| Design & Technology 設計與科技 | Physics 物理學                     |  |
| Economics 經濟學             | Putonghua 普通話                   |  |
| English 英國語文              | Visual Arts 視覺藝術                |  |
| E&B 經濟與商業                 |                                 |  |

4. 選擇 Subject files 本科檔案

### English 英國語文

- ▶ F.6 UE Foundation Section A Listening
- ▶ Subject files 本科檔案

### Related websites 相關網頁

- ▶ FunBrain
- Poptropica
- ▶ Eng-Class
- TVnews (News Practice)
- An Article a week
- 5. 在對話框中輸入各班登入 Windows 的名稱及密碼

| 登入                                           |      |  |  |  |  |  |
|----------------------------------------------|------|--|--|--|--|--|
| http://vm03a.cpu.edu.hk<br>你與這個網站之間的連線不是私人連線 |      |  |  |  |  |  |
| 使用者名稱                                        |      |  |  |  |  |  |
| 密碼                                           | Ψ    |  |  |  |  |  |
|                                              | 登入取消 |  |  |  |  |  |
|                                              |      |  |  |  |  |  |

6. 可以在網頁中存取 subject 的檔案

# vm03a.cpu.edu.hk - /subject/English/

#### [To Parent Directory]

| 5/16/2018  | 9:01  | AM | <dir></dir> | BOB Reading Notes                                       |
|------------|-------|----|-------------|---------------------------------------------------------|
| 1/8/2009   | 2:21  | PM | <dir></dir> | <u>Cert Oral</u>                                        |
| 9/6/2019   | 5:17  | PM | 58708229    | Eng Lit.pptx                                            |
| 10/23/2006 | 3:25  | PM | <dir></dir> | engcamp                                                 |
| 6/27/2017  | 2:54  | PM | <dir></dir> | English Society photos                                  |
| 8/29/2011  | 3:49  | PM | <dir></dir> | ERO                                                     |
| 2/5/2018   | 11:11 | AM | <dir></dir> | F.5CSEP                                                 |
| 9/2/2019   | 12:23 | PM | <dir></dir> | F.6 CSEP                                                |
| 3/14/2018  | 4:15  | PM | <dir></dir> | fleng                                                   |
| 9/2/2019   | 12:26 | PM | <dir></dir> | <u>f2eng</u>                                            |
| 2/10/2020  | 1:05  | PM | <dir></dir> | <u>f3eng</u>                                            |
| 6/20/2018  | 10:28 | AM | <dir></dir> | <u>f4eng</u>                                            |
| 2/10/2020  | 1:04  | PM | <dir></dir> | <u>f5eng</u>                                            |
| 11/6/2019  | 6:07  | PM | <dir></dir> | f6eng                                                   |
| 5/2/2014   | 2:58  | PM | <dir></dir> | Junior Form ERS                                         |
| 12/1/2018  | 11:44 | AM | <dir></dir> | <u>Open_days</u>                                        |
| 11/16/2018 | 1:41  | PM | <dir></dir> | <u>Open days 2018</u>                                   |
| 12/12/2017 | 4:08  | PM | <dir></dir> | Selected SBA                                            |
| 9/23/2019  | 4:15  | PM | 833159941   | <u> Video_Hall_Recording23_09_2019_调—_154427_67.mp4</u> |
|            |       |    |             |                                                         |